## TUTORIAL DE USO DO SISTEMA PROSELETA INSCRIÇÕES PARA O OS IFES 2022

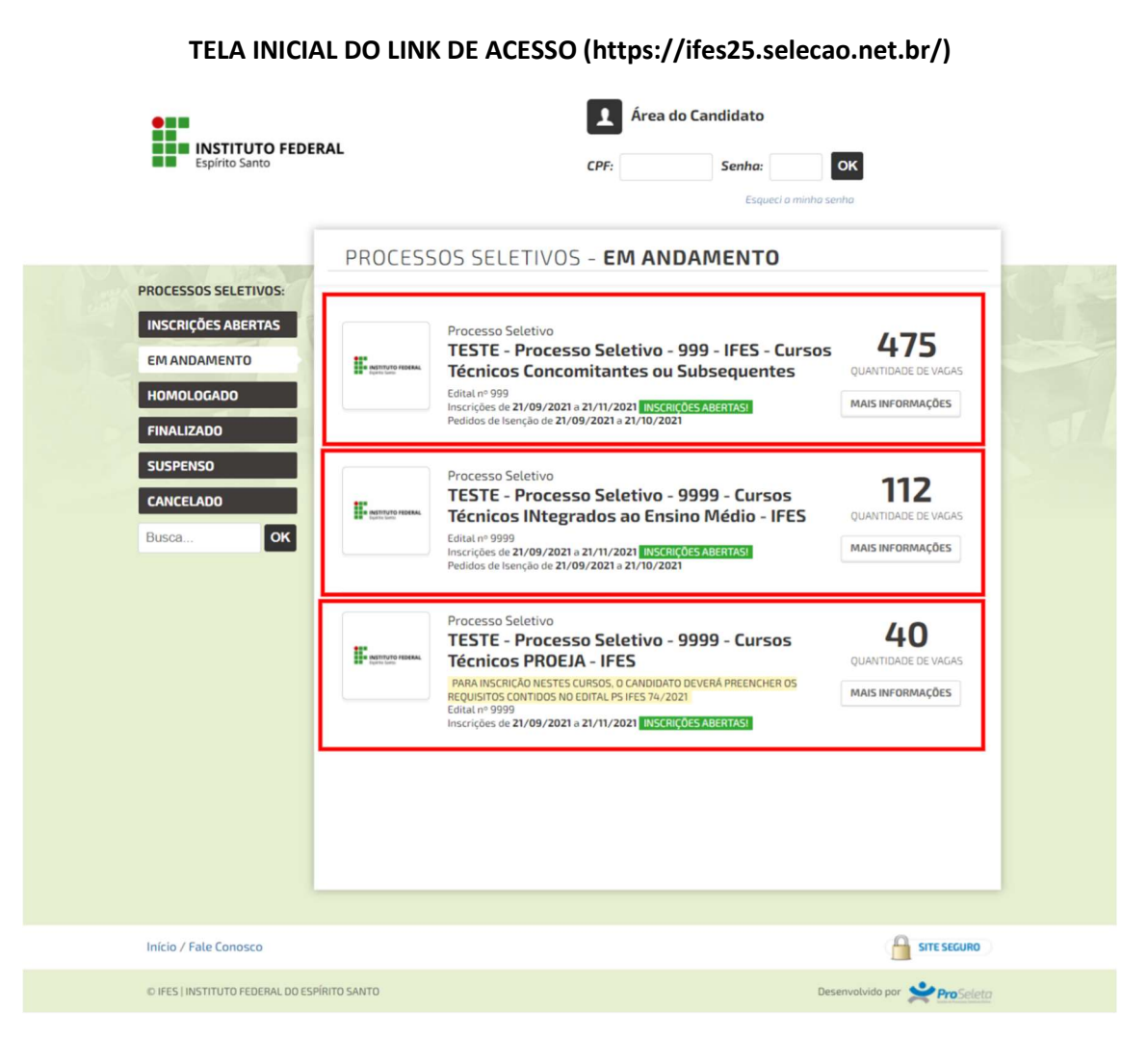

ESCOLHER O PROCESSO SELETIVO AO QUAL PRETENDE PARTICIPAR.

#### TELA DO PROCESSO SELETIVO SELECIONADO

|   | INSTITUTO FEDERAL Espírito Santo                                                                                                    |                                                                                     | CPF: Senha: OK<br>Esqueci o minho senho                                                                                                    | C .                           |                                                                                                    |
|---|----------------------------------------------------------------------------------------------------|-------------------------------------------------------------------------------------|----------------------------------------------------------------------------------------------------|-------------------------------|----------------------------------------------------------------------------------------------------|
| Р | ROCESSOS SELETIVOS                                                                                                    |                                                                                     |                                                                                                    |                               |                                                                                                    |
|   | Processo Seletivo         TESTE - Processo Seletivo         Cursos Técnicos Col<br>Subsequentes         Inscrições de 21/09/2021 a 21/11/         Edital: 999 de 21/09/2021         Inscrições: 21/09/2021 00:00 a 21/11/2021 23:         Pedidos de Isenção: 21/09/2021 00:00 a 21/11/2021 23:         Pedidos de Isenção: 21/09/2021 00:00 a 21/11/2021 23:         Pedidos de Isenção: 21/09/2021 00:00 a 21/11/2021 23:         Pedidos de Isenção: 21/09/2021 00:00 a 21/11/2021 23:         Pedidos de Isenção: 21/09/2021 00:00 a 21/11/2021 23:         Pedidos de Isenção: 21/09/2021 00:00 a 21/11/2021 23:         Pedidos de Isenção: 21/09/2021 00:00 a 21/10         Situação: Em andamento | eletivo<br>ncomita<br>2021<br>INFORMAÇ<br>59<br>//2021 23:59                        | - 999 - IFES - INSCRIÇÃO<br>Intes ou<br>ÕES GERAIS                                                                                                    | ONLINE                        | No. of the second second second second second second second second second second second second second second se |
|   |                                                                                                    |                                                                                     |                                                                                                    |                               |                                                                                                    |
|   |                                                                                                    | VA                                                                                  | GAS                                                                                                    |                               |                                                                                                    |
|   | VAGA                                                                                                    | VA<br>QTDE.                                                                         | VAGA                                                                                                    | QTDE.                         |                                                                                                    |
|   | VAGA<br>Técnico em Administração - Vespertino -<br>Campus Linhares - LINHARES                                                                                                    | QTDE.<br>36                                                                         | VAGA<br>Técnico em Administração - Integral - Campus<br>Centro Serrano - CENTRO SERRANO                                                                                                    | QTDE.<br>80                   |                                                                                                    |
|   | VAGA<br>Técnico em Administração - Vespertino -<br>Campus Linhares - LINHARES<br>Técnico em Administração - Diurno - Campus<br>Colatina - COLATINA                                                                                                    | VA<br>QTDE.<br>36<br>36                                                             | VAGA<br>Técnico em Administração - Integral - Campus<br>Centro Serrano - CENTRO SERRANO<br>Técnico em Administração - Integral - Campus<br>Cariacica - CARIACICA                                                                                                    | QTDE.<br>80<br>64             |                                                                                                    |
|   | VAGA<br>Técnico em Administração - Vespertino -<br>Campus Linhares - LINHARES<br>Técnico em Administração - Diurno - Campus<br>Colatina - COLATINA<br>Técnico em Administração - Diurno - Campus<br>Venda Nova do Imigrante - VENDA NOVA DO<br>IMIGRANTE                                                                                                    | QTDE.<br>36<br>36<br>72                                                             | VAGA<br>Técnico em Administração - Integral - Campus<br>Centro Serrano - CENTRO SERRANO<br>Técnico em Administração - Integral - Campus<br>Cariacica - CARIACICA<br>Técnico em Administração - Matutino - Campus<br>Linhares - LINHARES                                                                                                    | QTDE.<br>80<br>64<br>36       |                                                                                                    |
|   | VAGA<br>Técnico em Administração - Vespertino -<br>Campus Linhares - LINHARES<br>Técnico em Administração - Diurno - Campus<br>Colatina - COLATINA<br>Técnico em Administração - Diurno - Campus<br>Venda Nova do Imigrante - VENDA NOVA DO<br>IMIGRANTE<br>Técnico em Administração - Vespertino -<br>Campus Guarapari - GUARAPARI                                                                                                    | QTDE.<br>36<br>36<br>72<br>36                                                       | VAGA         Técnico em Administração - Integral - Campus<br>Centro Serrano - CENTRO SERRANO         Técnico em Administração - Integral - Campus<br>Cariacica - CARIACICA         Técnico em Administração - Integral - Campus<br>Linhares - LINHARES         Técnico em Administração - Integral - Campus<br>Barra de São Francisco - BARRA DE SÃO<br>FRANCISCO | QTDE.<br>80<br>64<br>36<br>40 |                                                                                                    |
|   | VAGA<br>Técnico em Administração - Vespertino -<br>Campus Linhares - LINHARES<br>Técnico em Administração - Diurno - Campus<br>Colatina - COLATINA<br>Técnico em Administração - Diurno - Campus<br>Venda Nova do Imigrante - VENDA NOVA DO<br>IMIGRANTE<br>Técnico em Administração - Vespertino -<br>Campus Guarapari - GUARAPARI<br>Técnico em Administração - Integral - Campus<br>Montanha - MONTANHA                                                                                                    | QTDE.           36           36           72           36           72           36 | VAGA<br>Técnico em Administração - Integral - Campus<br>Centro Serrano - CENTRO SERRANO<br>Técnico em Administração - Integral - Campus<br>Cariacica - CARIACICA<br>Técnico em Administração - Matutino - Campus<br>Linhares - LINHARES<br>Técnico em Administração - Integral - Campus<br>Barra de São Francisco - BARRA DE SÃO<br>FRANCISCO                     | QTDE.<br>80<br>64<br>36<br>40 |                                                                                                    |

# DECLARAÇÃO DE CONCORDÂNCIA COM OS TERMOS DO EDITAL

| Espírito Santo   | O FEDERAL                                                              | CPF:                            | o Candidato Senha: Esqueci a minha senh | ок     |         |
|------------------|------------------------------------------------------------------------|---------------------------------|-----------------------------------------|--------|---------|
| TERMOS           | ECONDIÇÕES                                                             |                                 |                                         |        | - N. 18 |
| NTITUTO HORAL    | Processo Seletivo<br>TESTE - Processo Seleti<br>Cursos Técnicos Concor | ivo - 999 - IFES<br>nitantes ou | 5-                                      |        | -       |
| 1                | Subsequentes                                                           |                                 |                                         |        | TA      |
| +                | Inscrições de <b>21/09/2021</b> a <b>21/11/2021</b>                    |                                 |                                         |        |         |
| 🗹 Declaro ter li | do e concordado com os termos do edital.                               |                                 |                                         |        |         |
| CONTINU          | AR                                                                     |                                 |                                         | VOLTAR |         |

### TELA DE CRIAÇÃO DE LOGIN – CHECAGEM DE CPF

|                                     | 1 Área | do Candidato |    |       |
|-------------------------------------|--------|--------------|----|-------|
| INSTITUTO FEDERAL<br>Espírito Santo | CPF:   | Senha:       | ок |       |
| LOGIN                               |        |              |    |       |
| Para prosseguir, entre com seu CPF. |        |              |    |       |
| CPF: 570.379.326-20                 |        |              |    |       |
| CONTINUAR                           |        |              |    | 1 314 |

INSERIR CPF DO CANDIDATO OU CANDIDATA.

| CADASTRO          |                          |                |                     |         |
|-------------------|--------------------------|----------------|---------------------|---------|
|                   |                          |                |                     |         |
| DADOS PESSOAIS    |                          | ENDEREÇO E CON | ТАТО                |         |
| Nome Completo:*   | CANDIDATO DA SILVA       | CED            | 20.010-001          |         |
| CPF:*             | 570.379.326-20           |                | Ausside Issisters M | - toin  |
| Data Nascimento:* | 01/01/2000               | Endereço:      |                     | onteiro |
| E-mail:*          | email@email.com.br       | Numero:        | 999                 |         |
| Tipo Documento:*  | RG v                     | Complemento:   | 5/N                 |         |
|                   | Número:*                 | Bairro:*       | Centro              |         |
|                   | 9999999                  | Cidade:*       | Vitória             | ES 🗸    |
| RG:*              | Orgão:*                  |                |                     |         |
|                   | SPTC                     | Telefone:      |                     |         |
|                   | UF:"                     | Celular:       | (27) 99999-9999     |         |
| Sexo:*            | Masculino     O Feminino |                |                     |         |
| SENHA DE ACESSO   | 0                        |                |                     |         |
| Senha:*           |                          |                |                     |         |
| Repita a Senha:*  |                          |                |                     |         |
|                   |                          |                |                     |         |

#### CADASTRO DE DADOS PESSOAIS NO SISTEMA

SE O CANDIDATO NÃO TIVER CADASTRO PRÉVIO, DEVERÁ PREENCHER OS CAMPOS OBRIGATÓRIOS E DEFINIR SENHA DE ACESSO.

### FORMULÁRIO DE DECLARAÇÃO DE EXCLUSÃO

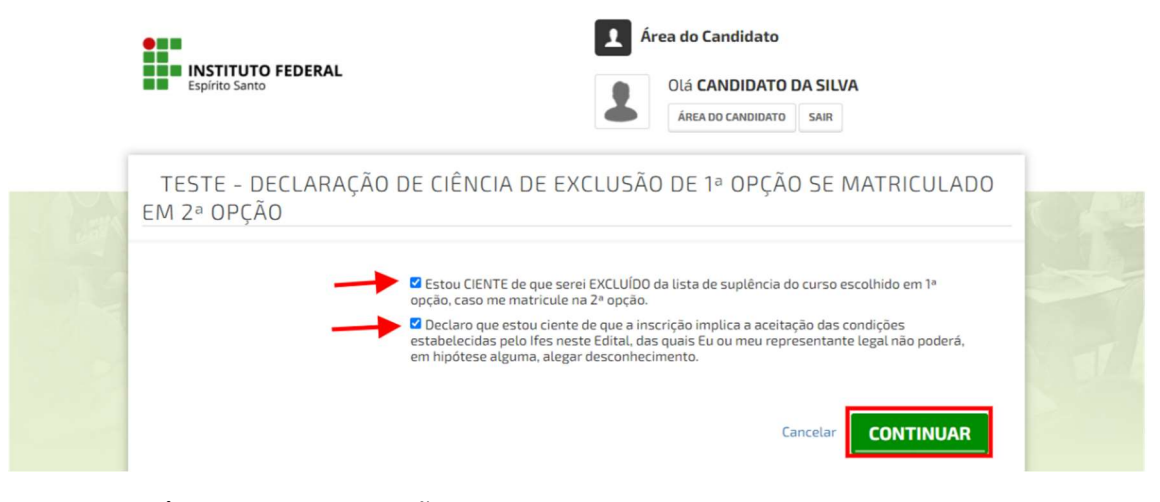

## LER E DAR CIÊNCIA DA INFORMAÇÃO.

#### QUESTIONÁRIO SOCIOECONÔMICO – PREENCHIMENTO OBRIGATÓRIO

| O candidato aprovado dentro do númer<br>determinada nos Editais PS Ifes, sob<br>para ocupação da vaga; | ro de vagas estabelecido para o curso deverá requerer a matrícula, obrigatoriamente, na data<br>pena de ser considerado desistente, hipótese em que será convocado o suplente imediato |
|----------------------------------------------------------------------------------------------------|----------------------------------------------------------------------------------------------------|
| Candidato: Confira seus dados Pessoa                                                                   | is na ÁREA DO CANDIDATO.                                                                                                    |
| Naturalidade*:                                                                                         | VITORIA                                                                                                    |
| Nacionalidade*:                                                                                        | BRASILEIRO                                                                                                    |
| Cor/Raça*:                                                                                             | Preta 🗸                                                                                                    |
| Procedência*:                                                                                          | Rural 🗸                                                                                                    |
| Com quem reside*:                                                                                      | Pais 🗸                                                                                                    |
| Tipo Sanguíneo:                                                                                        | AB* •                                                                                                    |
| Profissão:                                                                                             | DESCRIÇÃO DA PROFISSÃO                                                                                                    |
| Exerce atividade remunerada?:                                                                          | Sim 🗸                                                                                                    |
| Estado Civil:                                                                                          | Solteiro 🗸                                                                                                    |
| Número de Filhos:                                                                                      | 0                                                                                                    |
| Renda per capita familiar (renda<br>total da família dividida pelo nº de<br>pessoas dessa família)*:   | 0,5 < RFP <= 1 (de R\$ 522,51 até R\$1,045,00 por pessoa) - 1 🔹                                                                                                    |
| Necessidades Específicas*:                                                                             | Deficiência Visual - Visão Monocular 🗸                                                                                                    |
| Responsável pelo Aluno*:                                                                               | Eu (Para maiores de 18 anos) 🗸                                                                                                    |
| Endereço do Responsável:                                                                               | ENDEREÇO DO RESPONSÁVEL CASO CANDIDATO MENOR DE IDADE                                                                                                    |
| Número:                                                                                                | 000                                                                                                    |
| Bairro:                                                                                                | BAIRRO                                                                                                    |
| Cidade/UF:                                                                                             | CIDADE/UF                                                                                                    |
| CEP:                                                                                                   | 29.010-001                                                                                                    |

#### REQUERIMENTO PARA UTILIZAÇÃO DO NOME SOCIAL

| Espírito Santo                                                                                                    | Olá CANDIDATO DA SILVA           ÁREA DO CANDIDATO           SAIR                                                                                                    |  |
|----------------------------------------------------------------------------------------------------|----------------------------------------------------------------------------------------------------|--|
| TESTE - REQUERIMENTO PARA UTILIZA                                                                                                    | AÇÃO DO NOME SOCIAL                                                                                                    |  |
| ATENÇÃO: Nome social é a designação pela qual a identifica e é socialmente reconhecida, conforme De na Resolução CS nº 70/2020 de 11 de dezembro e Espírito Santo. Portanto, <u>somente travestis, trans</u> e solicitar e fazer uso do nome social.<br>Nos termos do que está previsto na Resolução CS nº 70/2020 de 11 de dezembro e CS nº 70/2020 de 11 de dezembro de 2020 do Conselho Superior do Instituto Federal do Espírito Santo, solicito o uso do nome social. <sup>®</sup> | pessoa travesti, transexual, transgênero e intersexual se<br>ecreto n.º 8.727/2016 e nos termos do que está previsto<br>de 2020 do Conselho Superior do Instituto Federal do<br>exuais, transgêneros e intersexuais têm o direito de |  |
|                                                                                                    | Voltar Cancelar CONTINUAR                                                                                                    |  |

CASO O CANDIDATO OU CANDIDATA NÃO ATENDA O DECRETO FEDERAL E NÃO TENDO A NECESSIDADE DE USAR NOME SOCIAL, MARCAR COMO "NÃO" E CONTINUAR.

| ATENÇÃO: Nome social é a des                                                                                           | signação pela qual a pessoa travesti, transexual, transgênero e intersexual se                                                                                                    |
|----------------------------------------------------------------------------------------------------|----------------------------------------------------------------------------------------------------|
| identifica e é socialmente recon<br>na Resolução CS nº 70/2020 d                                                       | hecida, conforme Decreto n.º 8.727/2016 e nos termos do que está previsto<br>le 11 de dezembro de 2020 do Conselho Superior do Instituto Federal do                                                                                                    |
| Espírito Santo. Portanto, <b>some</b><br>solicitar e fazer uso do nome so                                              | nte travestis, transexuais, transgêneros e intersexuais têm o direito de<br>cial.                                                                                                    |
|                                                                                                    |                                                                                                    |
| Nos termos do que está previsto na<br>Resolução CS nº 70/2020 de 11 de                                                 | SIM 🗸                                                                                                    |
| dezembro de 2020 do Conselho<br>Superior do Instituto Federal do<br>Espírito Santo, solicito o uso do<br>nome social*: |                                                                                                    |
| Ao Diretor(a) do Campus*:                                                                                              | Centro-Serrano 🗸                                                                                                    |
| Nome Social*:                                                                                                    | NOME SOCIAL REGISTRADO CONFORME LEGISLAÇÃO                                                                                                    |
| Identidade de Gênero*:                                                                                                 | Mulher Trans 🗸                                                                                                    |
|                                                                                                    | Se menor de 18 (dezoito) anos, estou ciente que devo enviar ao Campus o anexo da<br>Resolução CS nº 70 assinado pelo meu responsável legal, em conformidade com o disposto<br>no artigo 1.690 do Código Civil e no Estatuto da Criança e do Adolescente. |

O CANDIDATO OU CANDIDATA QUE ATENDER AS DETERMINAÇÕES DO DECRETO FEDERAL E QUISER UTILIZAR O NOME SOCIAL, DEVERÁ MARCA A OPÇÃO COMO SIM E PREENCHER OS CAMPOS OBRIGATÓRIAMENTE.

### ESCOLHA DA VAGA E DAS OPÇÕES DE COTA

|                                                     | mscrições de <b>21/09/2021</b> a <b>21/11/20</b> .                                                                                                    | DADOS PESSOAIS                                                                                         |                                                                                                 |
|-----------------------------------------------------|----------------------------------------------------------------------------------------------------|----------------------------------------------------------------------------------------------------|-------------------------------------------------------------------------------------------------|
| Nome Com<br>Data Nascim<br>E-<br><b>Atenção:</b> Os | pleto: CANDIDATO DA SILVA<br>CPF: 570.379.326-20<br>Não é seu CP? Clique aqui.<br>o1/01/2000<br>-mail: EMAIL@EMAIL.COM.BR<br>RG: 9999999 SPTC ES<br>Sexo: Masculino<br>s dados acima estão incorretos? Caso est | Cep:<br>Endereço:<br>Número:<br>Complemento:<br>Bairro:<br>Cidade:<br>Celular:<br>celular:             | 29010001<br>Avenida Jerônimo Monteiro<br>999<br>S/N<br>Centro<br>Vitória / ES<br>(27) 999999999 |
|                                                     |                                                                                                    | VAGA DESEJADA                                                                                          |                                                                                                 |
| Campus de In<br>1º Opção d<br><b>A Rec</b><br>Ter   | nteresse: BARRA DE SÃO FRANCISCO<br>de Curso: 9194 - Técnico em Administraçã<br>quisito(s):<br>concluído o Ensino Fundamental.                                                                                  | <ul> <li>Integral - Campus Barra de São P</li> </ul>                                                   | Francisco 🗸                                                                                     |
| 2ª Opção de                                         | Vaga: Selecione                                                                                                    |                                                                                                    | ~                                                                                               |
| <b>Em qual</b><br>● Ampla<br>○ Cotas                | modalidade de concorrência deseja se i<br>a Concorrência Candidatos(as) que NÃO optarem<br>Candidatos que tenham cursado INTEGRALMENTE                                                                          | inscrever - Ampla concorrência<br>1 pela reserva de vagas.<br>o ensino fundamental (1º ao 9º ano) em c | ou Reserva de vagas (Cotas)?<br>escolas PÚBLICAS no país.                                       |
| CANDID                                              | ATOS COM NECESSIDADE DE ATEN                                                                                                    | DIMENTO ESPECIAL PARA A<br>AUTODECLARAÇÃO                                                              | A ENTREVISTA DE VERIFICAÇÃO DA                                                                  |
|                                                     | Não 🗸                                                                                                    |                                                                                                    |                                                                                                 |
|                                                     | REQUERIMEN                                                                                                    | NTO PARA USO DE NOME SO                                                                                | ICIAL                                                                                           |

SE AMPLA CONCORRÊNCIA E NÃO UTILIZAÇÃO DE NOME SOCIAL, BASTA ESCOLHER AS VAGAS PRETENDIDAS E CLICAR EM CONTINUAR.

#### ESCOLHA DE VAGAS DE COTAS

| VAUA DESEJADA                                                                                                    |
|----------------------------------------------------------------------------------------------------|
|                                                                                                    |
| Campus de Interesse: BARRA DE SÃO FRANCISCO V                                                                                   |
| 1ª Opcão de Curso: 9194 - Técnico em Administração - Integral - Campus Barra de São Francisco 🗙                                 |
| r opçad de earson                                                                                                    |
| Requisite(c):                                                                                                    |
| Ter concluído o Ensino Fundamental.                                                                                             |
|                                                                                                    |
|                                                                                                    |
| 2ª Opção de Vaga: Selecione 🗸                                                                                                   |
|                                                                                                    |
|                                                                                                    |
| Em qual modalidade de concorrencia deseja se inscrever - Ampla concorrencia ou Reserva de vagas (Cotas)?                        |
| O Ampla Concorrência Candidatos(as) que NÃO optarem pela reserva de vagas.                                                      |
| Cotas Candidatos que tenham cursado INTEGRALMENTE o ensino fundamental (1º ao 9º ano) em escolas PÚBLICAS no país.              |
|                                                                                                    |
| Os candidatos que entarem pola reserva de varas (AA1 OLI AA2) passarão por apálico decumental para                              |
| comprovação da condição de cotista com base nos documentos listados no Edital.                                                  |
|                                                                                                    |
|                                                                                                    |
| Com base em sua renda, em qual ação afirmativa deseja concorrer?                                                                |
|                                                                                                    |
| O AA1 Alunos de escolas PÚBLICAS com renda familiar bruta igual ou inferior a um salário-mínimo e meio per capita (por pessoa). |
| AA2 Alunos de escolas PÚBLICAS, sem a necessidade de comprovação de renda                                                       |
| Freelha abaiyo uma das opeños do yaras:                                                                                         |
| escolia abaixo una das opções de vagas:                                                                                         |
| O PPI Candidatos pretos, pardos ou indígenas.                                                                                   |
| OE Outras etnias                                                                                                    |
|                                                                                                    |
| Deseja concorrer a vagas reservadas para pessoa Com Deficiência (CD) ou pessoa Sem Deficiência (SD)?                            |
|                                                                                                    |
|                                                                                                    |
| C LD Com deficiência                                                                                                    |
|                                                                                                    |

EXEMPLO DE VAGA DE COTISTA AA2-OE-SD (OUTRAS ETNIAS - SEM DEFICIÊNCIA)

| <pre>pud de interess: PubM</pre>                                                                                                    |                                                                                                    | VAGA DESEJADA                                                                                                    |
|----------------------------------------------------------------------------------------------------|----------------------------------------------------------------------------------------------------|----------------------------------------------------------------------------------------------------|
| <pre>pup de l'etteres in DOM</pre>                                                                                                    |                                                                                                    |                                                                                                    |
| <pre>taylood Corrections the second second s</pre> | npus de Interesse:                                                                                                    | PIÚMA 🗸                                                                                                    |
| Previous of the second second sec           | <sup>a</sup> Opção de Curso:                                                                                                    | 2305 - Técnico Integrado em Aquicultura - Vespertino - Campus Piúma 🗸                                                                                                    |
| Arcancel actions     Arcancel actions                     |                                                                                                    |                                                                                                    |
| by chick of Wage  by conductive the service of the service of the        | A Requisito(s):<br>Ter concluído                                                                                                    | :<br>o Ensino Fundamental.                                                                                                    |
| Dependencing   Dependencing Control   Enclanation and additional particle and particle and particle an                                                     |                                                                                                    |                                                                                                    |
| Em qual modalidade de concorrência deseja se inscrever - Ample concorrência ou Reserva de vagas (class)  Ample Concorrência Cevidancia que Milo queem par la reserva de vagas  Constructional de concorrência deseja se inscrever - Ample concorrência ou Reserva de vagas (class)  Constructional de concorrência deseja se inscrever de vagas (AAI 00 AA2) passará lo por ambles documental para  meroração da condição de cotista com base nos documentos listados no Edital.  Con base em sua renda, em qual ação afirmativa deseja concorrer?  AM Alado er enclara PABL/SAS com rendo milande ante que da valencia de companyação de metode  Condidatos que engatem que necessará de companyação de metode  Condidatos que engatem que necessará de companyação de metode  Condidatos para servados para servados que ategate a que verificação da autodeclaração de acordo com o Edital.  Condidatos para servados paras partos ou indígenas.  Portos  Portos          | Opção de Vaga:                                                                                                    | Selecione                                                                                                    |
| En qual modalidad de concorrência deseja se inscrever - Ample concorrência ou Reserva de vagas (Cotany)  Ample Concorrência Concorrência deseja se inscrever - Ample concorrência ou Reserva de vagas (Cotany)  Concordicatos que ouplateme peta reserva de vagas (Ant OU AA2) possada o por amblies documentente peta concorrência de condiçio de cotata com base nos documentos listados no Editat.  Concorrência de condiçio de cotata com base nos documentos listados no Editat.  Concorrência de condiçio de cotata com base nos documentos listados no Editat.  Concorrência de condiçio de cotata com base nos documentos listados no Editat.  Concorrência de condiçio de cotata com base nos documentos listados no Editat.  Concorrência de condiçio de cotata com base nos documentos listados no Editat.  Concorrência de condiçio de cotata com base nos documentos listados no Editat.  Concorrência de condiçio de cotata com base nos documentos listados no Editat.  Concorrência de condiçio de cotata com base nos documentos listados no Editat.  Concorrência de condiçio de cotata com base nos documentos listados no Editat.  Concorrência de condiçio de cotata com base nos documentos listados no Editat.  Concorrência de condiçio de cotata com base nos documentos listados nos editatis.  Concorrência de condiçio de cotata com base nos documentos de listados nos editatis.  Concorrência de condiçio de condiçio de listados nos editatis.  Concorrência de lastados de condiçio de lastados de lastados de lasta        |                                                                                                    |                                                                                                    |
| Image: Image: Image                                       | Em qual modalida                                                                                                    | de de concorrência deseja se inscrever - Ampla concorrência ou Reserva de vagas (Cotas)?                                                                                                    |
| Class Leaded and employee a balance of the second of the second of the         | O Ampla Concorrâ                                                                                                    | incia Caudidates(ar) aus UÃO estavos nala preseus de usave                                                                                                    |
| Scandidatos que optarem pela reserva de vegas (AAI QU AA2) passaria por análise dacumental para comprovação da condição de catista com base nos documentos listados no Edital. Com base em sua renda, em qual ação afirmativa deseja concorrer? A Al Alacia de socias POBLOS com rend famila mola qual ou terire a um attaro-miemo e meno per capta jor persoal. A A2 Alace de socias POBLOS com rend famila mola qual ou terire a um attaro-miemo e meno per capta jor persoal. Contanta da so opée de vegas: P Candidatos partos, partos ou indígenas. A Candidatos às vagas PPI ainda passaralo peta etapa de verificação da autodeclaração de acordo com o Edital. Vede se autodeclara com Preto, Pardo ou indígenas.). Vede se autodeclara como Preto, Pardo ou indígenas.). Vede se autodeclara como Preto, Pardo ou indígenas conforme o edital? Parto o Parto o<                                                                                                    | Cotas Candidatos                                                                                                    | que tenham cursado INTEGRALMENTE o ensino fundamental (1º ao 9º ano) em escolas PÚBLICAS no país.                                                                                                    |
| Com base em sua renda, em qual ação afirmativa deseja concorrer?  A 141 Alança de rectata VIBUCIÓS com renda familar brita qual ca udrear a un statio-intéme a mea per capita (jor pessoa). A 24 Alança de rectata VIBUCIÓS com renda familar brita qual ca udrear a un statio-intéme a mea per capita (jor pessoa). A 24 Alança de rectata VIBUCIÓS com renda familar brita qual ca udrear a un statio-intéme a mea per capita (jor pessoa). A 24 Alança de rectata VIBUCIÓS com renda familar brita qual ca udrear a un statio-intéme a mea per capita (jor pessoa). C 24 Concentrations C 25 Concentrations  C 25 Concentrations  C 25 Concentrations  S 25 Concidentados pretos ou indígenas conforme o edital?  Pretro  S 25 Som deficiencia  S 25 Concidentados pessoas com deficiência (PCD), aquelas que têm impedimentos de longo prazo de natureza participação pelma e defibu a osociedade em gualdades de condico com a destinir sua o participação pelma e defibu a cosociedade em gualdades de condicionados (250)?  S 25 Som deficiencia  S 25 Son considentados pessoas com deficiência (PCD), aquelas que têm impedimentos de longo prazo de natureza participação pelma e defibu a rosociedade em gualdades de condico com a demais possoas, nos termos aso participação pelma e defibu a rosociedade em gualdades de condicionados (250) e condicionados (250) Condicionados (250) Condicionados (2       | Os candida<br>comprovaç                                                                                                    | atos que optarem pela reserva de vagas (AA1 OU AA2) passarão por análise documental para<br>ão da condição de cotista com base nos documentos listados no Edital.                                                                                                    |
| Combase em sua renda, em qual ação afirmativa desija concerner?  A Al Aluce de escelas POBLOG com renda familiar local qua da inferior a um baldo-minima e meio per capita (por pessual. A Aluce de escelas POBLOG, sum a necessidade de comprovação de renda  POP Condicatama pertes, pantons un indigenas. POP Condicatama pertes, pantons un indigenas. Conductor a Navagos PPP alunda passarado pela etapa de verificação da autodeclaração de acordo com o Edital  POP Condicatama pertes, pantons un indigenas. Vecé escolheuu PPI (Candidatos pretos, pardos ou indigenas). Vecé escolheuu PPI (Candidatos pretos, pardos ou indigenas). Vecé escolheuu PPI (Candidatos pretos, pardos ou indigenas). Vecé escolheuu PPI (Candidatos pretos, pardos ou indigenas). Porto  Porto  Porto  Porto  Porto  Porto  Porto  Porto  Porto  Porto  Porto  Porto  Porto  Porto  Porto  Porto  Porto  Porto  Porto  Porto  Porto  Porto  Porto  Porto  Porto  Porto  Porto  Porto  Porto  Porto Porto Porto       |                                                                                                    |                                                                                                    |
| AND Alusa da escalar PUBLICA com rend nembra baga au uniferer a un autório -minimo per capta (por pessoa) AND Alusa de escalar PUBLICA: sem a escenadado de composação de medi Escluba abaixo uma das opções de vagas: O ED Datas etima:  PIP Condicatam pentes, pandos ou indígenas: O ED Datas etima:  PIP Condicatam pentes, pandos ou indígenas: Contractar como Pretos, pandos ou indígenas, Livede se autócater a como pentes, pandos ou indígenas, Livede se autócater a como Pretos, Pando ou Indígena conforme o edital 7  Preto Pierdo Pierdo Datas etima:  De Dessea concorrer a vagas reservadas para pessoa Com Deficiência (CD) ou pessoa Sem Deficiência (SD)?  Su Sem deficiência De Consideradas pentes, parados ou indígenas, Livede se autócater a como pente ou perto de materizata de reinse de terma sociedadade en reguladades de condções com as demais pessoas, nos termos dos paratos de natureza traisos. De e efetivo na sociedade de miguidades de condções com as demais pessoas, nos termos dos artes paratos de longo prazo de naturezas participação plema e efetive na sociedade de miguidades de condções com as demais pessoas, nos termos dos artes de socieda e de vagas. Casa porvados, averaios entregar laudo médico que atesta e aspécie e grau da deficência, com expressa perfense horação com deverão entregar laudo médico que atesta e aspécie e grau da deficência, com expressa referêncica ao codago correspondentes da Lasoficação internacional de Longo - CD.  Pueríciencia Nutas - Cagueira Deficiência Nutas - Cagueira Deficiência Nutas - Cagueira Deficiência Nutas - Cagueira Deficiência Nutas - Cagueira Deficiência Nutas - Cagueira Deficiência Nutas - Cagueira Deficiência Nutas - Cagueira Deficiência Nutas - Socia Monocular Deficiência Nutas - Cagueira Deficiência Nutas - Cagueira Deficiência Nutas - Cagueira Deficiência Nutas - Cagueira Deficiência Nutas - Cagueira Deficiência Nutas - Cagueira Deficiência Nutas - Cagueira Deficiência Nutas - Cagueira Deficiência Nutas - Cagueira Deficiência Nutas - Cagueira Deficiência Nutas - Socia         | Com base em sua                                                                                                    | renda, em qual ação afirmativa deseja concorrer?                                                                                                    |
| <ul> <li>A 22 Juines de eccelas PUBLICIS. sem a mecessidade de comprovaçãe de metal</li> <li>Escolha abaixo uma das opções de vagas:         <ul> <li>P II Cindidatos pretes, parton a viedgemes.</li> <li>Escolha vagas PPI ainda passarão pela etapa de verificação da autodeclaração de acordo com o Edital.</li> </ul> </li> <li>Vecé escolheu PPI (Candidatos pretos, pardos ou indígemas.).</li> <li>Vecé escolheu PPI (Candidatos pretos, pardos ou indígema conforme o edital?         <ul> <li>P reto</li> <li>P ando</li> <li>Indígema III.</li> </ul> </li> <li>So consideradas preses reservadas para pessoa Com Deficiência (CD) ou pessoa Sem Deficiência (SD)?         <ul> <li>So Som señelionei</li> <li>ED Consideradas</li> <li>P reto</li> <li>P ando</li> <li>Indígema IIII.</li> </ul> </li> <li>So consideradas pessoas com deficiência (PD), aquelas que têm impedimentos de longo prazo de natureza física, mental, intelectual ou sensorial, os quais, em interação com diversas barreiras, podem obstruir sus participação pleas de elevido pas a sociedad em igualdades de condções com as demais pessoas, nos terms dos apero abstruir sus participação pleas que têm 13.146/2015. Jo de 12.764/2012 e da lei nº 13.146/2015. Jo de 12.764/2012 e da lei nº 13.146/2015. Jo de 12.</li></ul>                                                                                                    | AA1 Alunos de esco                                                                                                    | alas PÚBLICAS com renda familiar bruta igual ou inferior a um salário-mínimo e meio per capita (por cessoa).                                                                                                    |
| Esciba abaixo uma das opções de vagas:                                                                                                    | O AA2 Alunos de esc                                                                                                    | olas PÚBLICAS, sem a necessidade de comprovação de renda                                                                                                    |
| PPI Candidates pretes, paretes en indegress  PPI Candidates pretes, paretes en indegress  PPI Candidates pretes, paretes en indegress  PPI Candidates pretes, paretes en indegress  PPI Candidates pretes, paretes en indegress  Pertes  Prete Pareto Prete Pareto Pareto Pareto        | Escolha abaixo ur                                                                                                    | na das onrões de vagas:                                                                                                    |
| PPI Cindicatana pretes, parados ou indígenas: Construir status Construir status Construir         |                                                                                                    | na an abhara an Intern                                                                                                    |
| Constraint ethnis    Constraint ethnis    Constraint ethnis <                                                                                                    | PPI Candidatos pre     OF 0 transition                                                                                                    | rtos, pardos ou indígenas.                                                                                                    |
| Condiciantes de la condiciencia de la condición de la condición de la condo com o Edital.   Vecé escolheu PPI (Candidatos pretos, pardos ou indígenas).   Vecé escolheu PPI (Candidatos pretos, pardos ou indígena conforme o edital?   Preto   Preto   Indígena   Nao   Descia concorrer a vagas reservadas para pessoa Com Deficiência (CD) ou pessoa Sem Deficiência (SD)? SD sem adicióncia Su consideradas pessoas com deficiência (PCD), aquelas que têm impedimentos de longo prazo de natureza práticianção plena e efetiva na sociedade em injualdades de condições com as barerias, podem obstruir uso participação plena e efetiva na sociedade em injualdades de condições com as demas persoas, nos termos dos paratigos 3P e 4P do Decreto nº 3298/99, da Súmula nº 377 do Superior Tribunal de Lustiça (STD), da Lei 12764/2015 Co64, oundidato(sa) que optarem pela reneva de vagas, cos aporvados, deverão entregar laudo médico que ateste a espécie e grau da deficiência, com expressa referência ao código correspondente de Classificação Internacional de Doença - CD. *Marque abaixo a(s) descrição(6es) de sua(s) deficiência(s): Deficiência Visual - Cegueira Deficiência Visual - Cegueira Deficiência Visual - Cegueira Deficiência Visual - Cegueira Deficiência Visual - Cegueira Deficiência Visual - Suizo Monocular Deficiência Visual - Baixa Visão ENVID DE LAUDO MÉDICO UNIZO DE LAUDO MÉDICO UNIZO DE complexita (TEA) Witize o campo abaixo para envio de Laudo Médico em caso de inscrição para vaga PcD (Pessoa com Deficiência) ou soitcitação de condições especiais para realização de prova, quando aplicável. Envira Laudo Médico Arquiv: Expreto Envira Laudo Médico Arquiv: Estories arguiva: Non de compo abaixo para ervio de Laudo Médico em caso de inscrição para vaga PcD (Pessoa com                                                                                                    | O DE Outras etnias                                                                                                    |                                                                                                    |
| Vacé escolheu PPI (Candidatos pretos, pardos ou indígenas).         Vacé se autodeclara como Preto, Pardo ou Indígena conforme o edital?         ● Perto         ● Pardo         ● Indígena         ● Nado         ● Nado         ● Nado         ● Nado         ● Nado         ● Nado         ● Nado         ● Nado         ● Nado         ● Nado         ● Nado         ● Nado         ● Nado         ● Nado         ● Nado         ● Nado         ● Nado         ● Candidatos             ● Solo Consideradas pessoas com deficiência (PcD), aquelas que têm impedimentos de longo prazo de natureza fisica, mental, intelectuat ou sensorial, os quais, em interação com diversas barreiras, podem obstruir sos pararode naturezas fisica, mental, intelécutal ou sensorial, os quais, em interação com diversas barreiras, podem obstruir sos aporvados, deverão entregar laudo médico que ateste a espécie e grau da deficiência, com expressa referência ao código correspondente da Classificação Internacional de Doença - CID.         • Marque abaixo a(s) descrição(ões) de sua(s) deficiência(s):         ● Deficiência Visual - Cegueira         ● Deficiência Visual - Cegueira         ● Deficiência Nativa         ● Deficiência Nativa         ● Deficiência Na                                                                                                    | 🔔 Os candida                                                                                                    | itos às vagas PPI ainda passarão pela etapa de verificação da autodeclaração de acordo com o Edital.                                                                                                    |
| Veće esculheu PPI (Cantidatos pretos, pardos ou indígena conforme o edital?  Preto Preto Preto Preto Preto Preto Sudo Consideradas pessoas com deficiência (CD) ou pessoa Sem Deficiência (SD)?  Sto Sem deficiência São consideradas pessoas com deficiência (PCD), aquelas que têm impedimentos de longo prazo de natureza fisica, mental, intelectual ou sensorial, os quais, em interação com diversas barreiras, podem obstruir sua participação piema e reteiva na sociedade em igualdades de condições com as demais pessoas, nos termos dos articipação piema e reteiva na sociedade em igualdades de condições com as demais pessoas, nos termos dos articipação piema e reteiva na sociedade em igualdades de condições com as demais pessoas, nos termos dos articipação piema e reteiva na sociedade em igualdades de condições com as demais pessoas, nos termos dos articipação piema e reteiva na sociedade em igualdades de condições com as demais pessoas, nos termos dos articipação piema e reteiva na sociedade em igualdades de condições com as demais pessoas, nos termos dos articipação piema e reteiva na sociedade em igualdades de condições com as demais pessoas, nos termos dos articipação piema e reteiva na sociedade em igualdades de condições com as demais pessoas, nos termos dos articipação piema e reteiva na sociedade em igualdades de condições com as demais pessoas, nos termos dos articipação piema e reteiva na sociedade en igualdades de condições com sepressa reterência ao código arcorrespondente da Classificação internacional de Doença - CD.  * Marque abaixo a(s) descrição(ões) de sua(s) deficiência(s): Deficiência Visual - Cegueira Deficiência Visual - Saixo Monocular Deficiência Visual - Saixo do Libras Surdez - Não fra uso do Libras Surdez - Não fra uso do Libras Curvio De LAUDO MÉDICO UNIVIO DE LAUDO MÉDICO UNIVIO DE LAUDO MÉDICO UNIVIO DE comparte envio de Laudo Médico em caso de inscrição para vaga PCD (Pessoa com Deficiência) ou solicitação de condições especiais para realização de prova, quando aplicável. Enviro Deficiência        |                                                                                                    |                                                                                                    |
| São consideradas pessoas com deficiência (PCD), aquelas que têm impedimentos de longo prazo de natureza física, mental, intelectual ou sensorial, os quais, em interação com diversas barreiras, podem obstruir sua participação plena e efetiva na sociedade em igualdades de condições com as demais pessoas, nos termos dos deverão entregar laudo médico que ateste a espécie e grau da deficiência, com expressa referência ao código correspondente da Classificação Internacional de Doença - CID.  * Marque abaixo a(s) descrição(ões) de sua(s) deficiência(s):  Deficiência Visual - Cegueira Deficiência Visual - Cegueira Deficiência Visual - Visão Monocular Deficiência Nisual - Visão Monocular Deficiência Interas Surdez - Não faz uso da Libras Surdez - Não faz uso da Libras Deficiência Múltipla Deficiência Múltipla Deficiência Fisica Utilize o campo abaixo para envio de Laudo Médico em caso de inscrição para vaga PCD (Pessoa com Deficiência) ou solicitação de crond, que no de prova, quando aplicável. Envira Laudo Médico Arquivo: Envira Laudo Médico Nenuer Marque abaixo (se especiais para realização de prova, quando aplicável.                                                                                                    | Pardo                                                                                                    |                                                                                                    |
| * Marque abaixo a(s) descrição(ões) de sua(s) deficiência(s):          Deficiência Visual - Cegueira         Deficiência Visual - Cegueira         Deficiência Visual - Visão Monocular         Deficiência Visual - Visão Monocular         Deficiência Visual - Visão Monocular         Deficiência Visual - Visão Monocular         Deficiência Auditiva         Deficiência Visual - Visão Monocular         Deficiência Auditiva         Deficiência Auditiva         Deficiência Intelectual         Surdez - Não faz uso da Libras         Surdez - Não faz uso da Libras         Deficiência Múltipla         Deficiência Física         Deficiência Física         Transtornos Globais do Desenvolvimento (TGD)         Transtorno do Espectro Autista (TEA)         ENVID DE LAUDO MÉDICO         Utilize o campo abaixo para envio de Laudo Médico em caso de inscrição para vaga PcD (Pessoa com Deficiência) ou solicitação de condições especiais para realização de prova, quando aplicável.         Envira Laudo Médico         Arquivo:       Escolher arquivo         Nenhum arq o selecionado       Escolher arquivo                                                                                                    | Pardo     Indígena     Não     Deseja concorrer     SD Sem deficiência     CD Com deficiência                                                                                                    | a vagas reservadas para pessoa Com Deficiência (CD) ou pessoa Sem Deficiência (SD)?                                                                                                    |
| Deficiência Visual - Cegueira Deficiência Visual - Baixa Visão Deficiência Visual - Visão Monocular Deficiência Auditiva Deficiência Auditiva Deficiência Intelectual Surdez - Faz uso da Libras Surdez - Faz uso da Libras Deficiência Múltipla Deficiência Múltipla Deficiência Física Transtornos Globais do Desenvolvimento (TGD) Transtorno do Espectro Autista (TEA)                                                                                                    | Pardo     Indígena     Não     Não     SD Sem deficiência     CD Com deficiência     GD Com deficiência     Tigica, mer participae     artigos 3º     1.2.764/201     deverão er correspond                                                                                                    | a vagas reservadas para pessoa Com Deficiência (CD) ou pessoa Sem Deficiência (SD)?<br>leradas pessoas com deficiência (PCD), aquelas que têm impedimentos de longo prazo de natureza<br>tal, intelectual ou sensorial, os quais, em interação com diversas barreiras, podem obstruir sua<br>io plena e efetiva na sociedade em igualdades de condições com as demais pessoas, nos termos dos<br>e 4º do Decreto nº 3.298/99, da Súmula nº 377 do Superior Tribunat de Justiça (STI), da Lei<br>2 e da Lei nº 13.146/2015. Os(as) candidatos(as) que optarem pela reserva de vagas, caso aprovados,<br>tregar laudo médico que ateste a espécie e grau da deficiência, com expressa referência ao código<br>dente da Classificação Internacional de Doença - CID.                                                                                                    |
| Ubericiencia Visual - Cegueira Deficiência Visual - Cegueira Deficiência Visual - Visão Monocular Deficiência Auditiva Deficiência Auditiva Deficiência Intelectual Surdez - Faz uso da Libras Surdez - Faz uso da Libras Deficiência Múltipla Deficiência Múltipla Deficiência Física Transtornos Globais do Desenvolvimento (TGD) Transtorno do Espectro Autista (TEA)                                                                                                    | Pardo     Indígena     Não     Deseja concorrer     SD Sem deficiência     CD com deficiência     GD com deficiência     São consid     física, mer     participaçã     artigos 3º     12.764/201     deverão er     correspond * Marque abaixe =                                                                                                    | a vagas reservadas para pessoa Com Deficiência (CD) ou pessoa Sem Deficiência (SD)?<br>Ieradas pessoas com deficiência (PcD), aquelas que têm impedimentos de longo prazo de natureza<br>tal, intelectual ou sensorial, os quais, em interação com diversas barreiras, podem obstruir sua<br>io plena e efetiva na sociedade em igualdades de condições com as demais pessoas, nos termos dos<br>e 4º do Decreto mº 3.298/99, da Súmula nº 377 do Superior Tribunal de Justiça (STI), da Lei<br>2º da Lei nº 13.146/2015. Os(as) candidatos(as) que optarem pela reserva de vagas, caso aprovados,<br>tregar laudo médico que ateste a espécie e grau da deficiência, com expressa referência ao código<br>dente da Classificação Internacional de Doença - CID.                                                                                                    |
|                                                                                                    | Pardo     Indígena     Não     Deseja concorrer     SD Sem deficiência     CD Com deficiência     São consid     física, mer     participaçã     atrigos 30     12.764/201     deverão er     correspone     * Marque abaixo a                                                                                                    | a vagas reservadas para pessoa Com Deficiência (CD) ou pessoa Sem Deficiência (SD)?<br>leradas pessoas com deficiência (PcD), aquelas que têm impedimentos de longo prazo de natureza<br>tal, intelectual ou sensorial, os quais, em interação com diversas barreiras, podem obstruir sua<br>io plena e efetiva na sociedade em igualdades de condições com as demais pessoas, nos termos dos<br>e 4º do Decreto mº 3.298/99, da Súmula nº 377 do Superior Tribunal de Justiça (STI), da Lei<br>2 e da Lei nº 13146/2015. Os(a) candidatos(a) que optarem pela reserva de vagas, casa opravados,<br>itregar laudo médico que ateste a espécie e grau da deficiência, com expressa referência ao código<br>lente da Classificação Internacional de Doença - CID.                                                                                                    |
|                                                                                                    | Pardo     Indígena     Não     Deseja concorrer     SD Sem deficiência     CD Com deficiência     GD Com deficiência     Anigos 39     12,764/201     deverão er     correspond     Marque abaixo a     Deficiência Visa                                                                                                    | a vagas reservadas para pessoa Com Deficiência (CD) ou pessoa Sem Deficiência (SD)?<br>leradas pessoas com deficiência (PcD), aquelas que têm impedimentos de longo prazo de natureza<br>tat, intelectual ou sensorial, os quais, em interação com diversas barreiras, podem obstruir sua<br>io plena e efetiva na sociedade em igualdades de condições com as demais pessoas, nos termos dos<br>e 4º do Decreto mº 3.298/99, da Súmula nº 377 do Superior Tribunal de Justiça (STI), da Lei<br>2 e da Lei nº 13146/2015. Os(a) candidatos(a) que optarem pela reserva de vagas, casa aprovados,<br>itregar laudo médico que ateste a espécie e grau da deficiência, com expressa referência ao código<br>lente da Classificação Internacional de Doença - CID.<br><b>(s) descrição(ões) de sua(s) deficiência(s):</b><br>Ial - Cegueira<br>Ial - Saixa Vição                                                                                                    |
|                                                                                                    | Pardo     Indígena     Não     Deseja concorrer     SD Sem deficiência     CD com deficiência     GD com deficiência     antigos 3º     12.764/201     deverão er     correspond     * Marque abaixo a     Deficiência Viss.     Ø Deficiência Viss.     Ø Deficiência Viss.                                                                                                    | a vagas reservadas para pessoa Com Deficiência (CD) ou pessoa Sem Deficiência (SD)?<br>Meradas pessoas com deficiência (PcD), aquelas que têm impedimentos de longo prazo de natureza<br>tat, intelectual ou sensorial, os quais, em interação com diversas barreiras, podem obstruir sua<br>io plena e efetiva na sociedade em igualdades de condições com as demais pessoas, nos termos dos<br>e 4º do Decreto mº 3.298/99, da Súmula nº 377 do Superior Tribunal de Justiça (STI), da Lei<br>2 de da ie nº 13146/2015. Os(a) candidatos(a) que optarem pela reserva de vagas, caso aprovados,<br>itregar laudo médico que ateste a espécie e grau da deficiência, com expressa referência ao código<br>dente da Classificação Internacional de Doença – CID.<br>(s) descrição(ões) de sua(s) deficiência(s):<br>ial - Cegueira<br>ial - Baixa Visão                                                                                                    |
| Surdez - Faz uso da Libras Surdez - Não faz uso da Libras Surdez - Não faz uso da Libras Deficiência Múltipla Deficiência Múltipla Deficiência Física Transtornos Globais do Desenvolvimento (TGD) Transtorno do Espectro Autista (TEA)                                                                                                    | Pardo     Indígena     Não     Deseja concorrer     SD Sem deficiência     CD Com deficiência     GD Com deficiência     atrigos 3º     12.766/201     deverão er     correspond     * Marque abaixo a     Deficiência Visu     Deficiência Visu     Deficiência Visu                                                                                                    | a vagas reservadas para pessoa Com Deficiência (CD) ou pessoa Sem Deficiência (SD)?<br>Meradas pessoas com deficiência (PcD), aquelas que têm impedimentos de longo prazo de natureza<br>tat, intelectual ou sensorial, os quais, em interação com diversas barreiras, podem obstruir sua<br>io plena e efetiva na sociedade em igualdades de condições com as demais pessoas, nos termos dos<br>e 4º do Decreto mº 3.298/99, da Súmula nº 377 do Superior Tribunal de Justiça (STI), da Lei<br>2 de da ie nº 13146/2015. Os(a) candidatostajo que optarem pela reserva de vagas, caso aprovados,<br>intregar laudo médico que ateste a espécie e grau da deficiência, com expressa referência ao código<br>dente da Classificação Internacional de Doença - CID.<br>(s) descrição(ões) de sua(s) deficiência(s):<br>ial - Cegueira<br>ial - Baixa Visão<br>ial - Visão Monocular.                                                                                                    |
| Surdozegueira Deficiência Múltipla Deficiência Múltipla Deficiência Física Transtornos Globais do Desenvolvimento (TGD) Transtorno do Espectro Autista (TEA)                                                                                                    | Pardo     Indígena     Não     Deseja concorrer     SD Sem deficiência     CD Com deficiência     GD Com deficiência     Artigos 3ª     12.766/201     deverão er     correspond     * Marque abaixo a     Deficiência Visu     Deficiência Visu     Deficiência inte     Deficiência inte                                                                                                    | a vagas reservadas para pessoa Com Deficiência (CD) ou pessoa Sem Deficiência (SD)?<br>Meradas pessoas com deficiência (PcD), aquelas que têm impedimentos de longo prazo de natureza<br>tat, intelectual ou sensorial, os quais, em interação com diversas barreiras, podem obstruir sua<br>io plena e efetiva na sociedade em igualdades de condições com as demais pessoas, nos termos dos<br>e 4º do Decreto mº 3.298/99, da Súmula nº 377 do Superior Tribunal de Justiça (STI), da Lei<br>2 de da ie nº 13146/2015. Os(a) candidatostajo que optarem pela reserva de vagas, caso aprovados,<br>intregar laudo médico que ateste a espécie e grau da deficiência, com expressa referência ao código<br>dente da Classificação Internacional de Doença – CID.<br>(s) descrição(ões) de sua(s) deficiência(s):<br>ial - Cegueira<br>ial - Visão Monocular.<br>litiva<br>lectual                                                                                                    |
| Utilize o campo abaixo para envio de Laudo Médico em caso de inscrição para vaga PcD (Pessoa com Deficiência) ou solicitação de condições especiais para reaização de prova, quando aplicável.  Enviar Laudo Médico Arquivo: Escolher arquivo Nenhum arqo selecionado                                                                                                    | <ul> <li>Pardo         <ul> <li>Indígena</li> <li>Não</li> </ul> </li> <li>Deseja concorrer         <ul> <li>SD Sem deficiência</li> <li>CD Com deficiência</li> <li>CD Com deficiência</li> </ul> </li> <li>São consid         <ul> <li>São consid</li> <li>ÉCD Com deficiência</li> <li>Taz764/201</li> <li>deverão er correspono</li> </ul> </li> <li>Marque abaixo e         <ul> <li>Deficiência Visis</li> <li>Deficiência Visis</li> <li>Deficiência Visis</li> <li>Deficiência Aud</li> <li>Deficiência Inte</li> <li>Surdez - Faz us</li> </ul> </li> </ul>                                                                                                    | a vagas reservadas para pessoa Com Deficiência (CD) ou pessoa Sem Deficiência (SD)?<br>leradas pessoas com deficiência (PcD), aquelas que têm impedimentos de longo prazo de natureza<br>tal, Intelectual ou sensorial, os quais, em interação com diversas barreiras, podem obstruir sua<br>to plena e efetiva na sociedade em igualdades de condições com as demais pessoas, nos termos dos<br>e 4 do Decreto m 3.289 (Ng), da Súmula mº 377 do Superior Tribunal de Justiça (STI), da Lei<br>12 e da Lei nº 13.146/2015. Os(as) candidatos(as) que optarem pela reserva de vagas, caso aprovados,<br>tiregar laudo médico que ateste a espécie e grau da deficiência, com expressa referência ao código<br>dente da Classificação Internacional de Doença - CID.<br>A(s) descrição(Ges) de sua(s) deficiência(s):<br>tal - Cegueira<br>tal - Baixa Visão<br>tala - Visão Monocular:<br>titiva<br>tectual<br>o da Libras                                                                                                    |
| Deficiência Física Transtorno Globais do Desenvolvimento (TGD) Transtorno do Espectro Autista (TEA)  ENVIO DE LAUDO MÉDICO Utilize o campo abaixo para envio de Laudo Médico em caso de inscrição para vaga PcD (Pessoa com Deficiência) ou solicitação de condições especiais para realização de prova, quando aplicável. Enviar Laudo Médico Arquivo: Enviar Laudo Médico Nenhum arqo selecionado                                                                                                    | <ul> <li>Pardo         <ul> <li>Indígena</li> <li>Não</li> </ul> </li> <li>Deseja concorrer         <ul> <li>São considi</li> <li>GD com deficiência</li> <li>CD com deficiência</li> <li>CD com deficiência</li> </ul> </li> <li>Tazñár Zange abaixo a         <ul> <li>Deficiência Visu</li> <li>Deficiência Visu</li> <li>Deficiência Visu</li> <li>Deficiência Visu</li> <li>Deficiência Inte</li> <li>Surdez - Faz us</li> <li>Surdez - Razu</li> <li>Surdez - Nange Angelandez</li> </ul> </li> </ul>                                                                                                    | a vagas reservadas para pessoa Com Deficiência (CD) ou pessoa Sem Deficiência (SD)?<br>leradas pessoas com deficiência (PcD), aquelas que têm impedimentos de longo prazo de natureza<br>tal, Intelectual ou sensorial, os quais, em interação com diversas barreiras, podem obstruir sua<br>to plena e efetiva na sociedade em igualdades de condições com as demais pessoas, nos termos dos<br>e 4 do Decreto m 3.289 (Pg), da Simula mº 377 do Superior Tribunal de Justiça (STI), da Lei<br>12 e da Lei nº 13146/2015. Os(as) candidatos(as) que optarem pela reserva de vagas, caso aprovados,<br>stregar laudo médico que ateste a espécie e grau da deficiência, com expressa referência ao código<br>dente da Classificação Internacional de Doença - CID.<br>4(s) descrição(des) de sua(s) deficiência(s):<br>tal - Cegueira<br>tal - Baixa Visão<br>tura da tal sa as valos deficiência de da deficiência de da deficiência<br>titiva<br>tectual<br>to da Libras<br>zu so da Libras                                                                                                    |
| Transtornos Globais do Desenvolvimento (TGD) Transtorno do Espectro Autista (TEA) ENVIO DE LAUDO MÉDICO Utilize o campo abaixo para envio de Laudo Médico Utilize o campo abaixo para envio de Laudo Médico en caso de inscrição para vaga PcD (Pessoa com Deficiência) ou solicitação de condições especiais para realização de prova, quando aplicável. Enviar Laudo Médico Arquivo: Escolher arquivo Nenhum arqo selecionado                                                                                                    | <ul> <li>Pardo         <ul> <li>Indígena</li> <li>Não</li> </ul> </li> <li>Deseja concorrer         <ul> <li>São considi</li> <li>GD com deficiência</li> <li>CD com deficiência</li> <li>CD com deficiência</li> <li>T.764/201             deveraire</li> <li>T.764/201             deveraire</li> <li>Deficiência Visu             Deficiência Visu             Deficiência Visu             Deficiência Visu             Deficiência Visu             Deficiência Visu             Deficiência Visu             Deficiência Visu             Deficiência Visu             Deficiência Visu             Surdez - Faz us             Surdez - Não fa             Surdecegueira             Surdecegueira             Deficiência Inte             Deficiência Inte             Surdecegueira</li> </ul> </li> </ul>                                                                                                    | a vagas reservadas para pessoa Com Deficiência (CD) ou pessoa Sem Deficiência (SD)?<br>leradas pessoas com deficiência (PcD), aquelas que têm impedimentos de longo prazo de natureza<br>tal, intelectual ou sensorial, os quais, em interação com diversas barreiras, podem obstruir sua<br>to plena e fetiva na sociedade em igualdades de condições com as demais pessoas, nos termos dos<br>e 4 do Decreto m = 3.289/90, da Simula mº 377 do Superior Tribunal de Justiça (STI), da Lei<br>12 e da Lei nº 13.146/2015. Os(as) candidatos(as) que optarem pela reserva de vagas, caso aprovados,<br>trregar laudo médico que ateste a espécie e grau da deficiência, com expressa referência ao código<br>dente da Classificação Internacional de Doença - CID.<br><b>4(s) descrição(ões) de sua(s) deficiência(s):</b><br>tal - Cegueira<br>tal - Visão Monocular<br>titiva<br>tectual<br>to da Libras<br>zu so da Libras                                                                                                    |
| Transtorno do Espectro Autista (TEA)  ENVIO DE LAUDO MÉDICO  Utilize o campo abaixo para envio de Laudo Médico em caso de inscrição para vaga PcD (Pessoa com Deficiência) ou solicitação de condições especiais para realização de prova, quando aplicável.  Enviar Laudo Médico  Arquivo: Escolher arquivo Nenhum arqo selecionado                                                                                                    | Pardo     Indígena     Não     Deseja concorrer     SD Sem deficiência     CD com deficiência     CD com deficiência     Artigos 3º     12.764/201     deverão er     Correspont     Deficiência Visu     Deficiência Visu     Dueficiência Visu     Deficiência Visu     Dueficiência Visu     Dueficiência Visu                                                                                                    | a vagas reservadas para pessoa Com Deficiência (CD) ou pessoa Sem Deficiência (SD)?<br>leradas pessoas com deficiência (PcD), aquelas que têm impedimentos de longo prazo de natureza<br>tal, intelectual ou sensorial, os quais, em interação com diversas barreiras, podem obstruir sua<br>lo plena e fetiva na sociedade em igualdades de condições com as demais pessoas, nos termos dos<br>e 4º do Decrot n= 3.289/90, da Simula mº 377 do Superior Tribunal de Justiça (STI), da Lei<br>12 e da Lei nº 13.146/2015. Os(as) candidatos(as) que optarem pela reserva de vagas, caso aprovados,<br>trregar laudo médico que ateste a espécie e grau da deficiência, com expressa referência ao código<br>dente da Classificação Internacional de Doença - CID.<br>(c) descrição(ões) de sua(s) deficiência(s):<br>tal - Cegueira<br>tal - Baixa Visão<br>tal - Visão Monocular<br>litiva<br>letual<br>to da Libras<br>tz uso da Libras                                                                                                    |
| Utilize o campo abaixo para envio de Laudo Médico em caso de inscrição para vaga PcD (Pessoa com Deficiência) ou solicitação de condições especiais para realização de prova, quando aplicável. Enviar Laudo Médico Arquivo: Escolher arquivo Nenhum arqo selecionado                                                                                                    | Pardo     Indígena     Não     Deseja concorrer     SD Sem deficiência     CD Com deficiência     CD Com deficiência     Tigos 3º     12.764/201     deverão er     correspon     Deficiência Visu     Deficiência Visu     Deficiência Vis | a vagas reservadas para pessoa Com Deficiência (CD) ou pessoa Sem Deficiência (SD)?<br>leradas pessoas com deficiência (PcD), aquelas que têm impedimentos de longo prazo de natureza<br>tal, intelectual ou sensorial, os quais, em interação com diversas barreiras, podem obstruir sua<br>lo plena e efetiva na sociedade em igualdades de condições com as demais pessoas, nos termos dos<br>e 4º do Decreto m = 3.289/90, da Simula m = 377 do Superior Tribunal de Justiça (STI), da Lei<br>12 e da Lei nº 13.146/2015. Os(as) candidatos(as) que optarem pela reserva de vagas, caso aprovados,<br>trregar laudo médico que ateste a espécie e grau da deficiência, com expressa referência ao código<br>dente da Classificação Internacional de Doença - CID.<br><b>I(s) descrição(ões) de sua(s) deficiência(s):</b><br>tal - Cegueira<br>tal - Baixa Visão<br>tal - Visão Monocular<br>litiva<br>tectual<br>to da Ubras<br>ta uso da Libras<br>ta uso da Libras<br>ta uso da Libras                                                                                                    |
| Univer o campo apara pro a cauco Medico em caso de inscrição para vaga PCD (Pessoa com Deficiência) ou solicitação de condições especiais para realização de prova, quando aplicável.  Enviar Laudo Médico Arquivo: Escoher arquivo Nenhum arq o selecionado                                                                                                    | <ul> <li>Pardo         <ul> <li>Indígena</li> <li>Não</li> </ul> </li> <li>Deseja concorrer         <ul> <li>São considi</li> <li>ÉCD com deficiência</li> <li>CD com deficiência</li> <li>T2.764/201</li> <li>deveração</li> <li>T2.764/201</li> <li>deveração</li> <li>Deficiência Visu</li> <li>Deficiência Visu</li> <li>Transtornos Gu</li> <li>Transtorno do fi</li> </ul> </li> </ul>                                                                                                    | a vagas reservadas para pessoa Com Deficiência (CD) ou pessoa Sem Deficiência (SD)?<br>leradas pessoas com deficiência (PcD), aquelas que têm impedimentos de longo prazo de natureza<br>tal, intelectual ou sensorial, os quais, em interação com diversas barreiras, podem obstruir sua<br>lo plena e fetiva na sociedade em igualdades de condições com as demais pessoas, nos termos dos<br>e 4 do Decreto m = 3.289/90, da Simula m = 377 do Superior Tribunal de Justiça (STI), da Lei<br>12 e da te inº 13.146/2015. Os(as) candidatos(as) que optarem pela reserva de vagas, caso aprovados,<br>stregar laudo médico que ateste a espécie e grau da deficiência, com expressa referência ao código<br>dente da Classificação Internacional de Doença - CID.<br><b>4(s) descrição(6es) de sua(s) deficiência(s):</b><br>tal - Cegueira<br>tal - Baixa Visão<br>tal - Visão Monocular<br>titiva<br>tettual<br>to da Libras<br>tz uso da Libras<br>tz uso da Libras<br>tz uso da Libras<br>tz uso da Libras<br>tz uso da Desenvolvimento (TGD)<br>Espectro Autista (TEA)                                                                                                    |
| Enviar Laudo Médico<br>Arquivo: Escolher arquivo Nenhum arqo selecionado                                                                                                    | <ul> <li>Pardo         <ul> <li>Indígena</li> <li>Não</li> </ul> </li> <li>Deseja concorrer</li> <li>SD Sem deficiência</li> <li>CD Com deficiência</li> <li>CD Com deficiência</li> <li>articipaçã</li> <li>articipaçã</li> <li>articipaçã</li> <li>articipaçã</li> <li>deverão er correspon</li> <li>Marque abaixo a deverão er correspon</li> <li>Deficiência Visu</li> <li>Deficiência Visu</li> <li>Deficiência Visu</li> <li>Deficiência Visu</li> <li>Deficiência Visu</li> <li>Deficiência Inte</li> <li>Surdez - Faz us</li> <li>Surdez - Não fa</li> <li>Surdocegueira</li> <li>Deficiência Múl</li> <li>Deficiência Múl</li> <li>Deficiência Múl</li> <li>Deficiência fate</li> </ul>                                                                                                    | a vagas reservadas para pessoa Com Deficiência (CD) ou pessoa Sem Deficiência (SD)?<br>Heradas pessoas com deficiência (PcD), aquelas que têm impedimentos de longo prazo de natureas<br>tat, intelectual ou sensorial, os quais, em interação com diversas barreiras, podem obstruir sua<br>lo plena e efetiva na sociedade em igualdades de condições com as demais pessoas, nos termos dos<br>e 4 e do Decretor = 3.288/90, da Sómula em 377 do Superior Tribunal de lustiça (ST)), du Lei<br>2 e da Lei nº 13.146/2015. Os(as) candidatos(as) que optarem pela reserva de vagas, caso aprovados,<br>tregar laudo médico que ateste a espécie e grau da deficiência, com expressa referência ao código<br>dente da Classificação Internacional de Doença - CID.<br>Hel - Cegueira<br>la - Baixa Visão<br>la Le Visão Monocular:<br>litiva<br>lectual<br>o da Ubras<br>su uso da Libras<br>su uso da Libras<br>su uso da Libras<br>su so da Desenvolvimento (TGD).<br>Espectro Autista (TEA)                                                                                                    |
| Arquivo: Escolher arquivo Nenhum arqo selecionado                                                                                                    | <ul> <li>Pardo         <ul> <li>Indígena</li> <li>Não</li> </ul> </li> <li>Deseja concorrer         <ul> <li>São considi</li> <li>Ga considi</li> <li>Ga considi</li> <li>Ga considi</li> <li>Ga considi</li> <li>Ga considi</li> <li>Articipa 2</li> <li>articipa 2</li> <li>articipa 2</li> <li>articipa 2</li> <li>articipa 2</li> <li>articipa 2</li> <li>articipa 2</li> <li>articipa 2</li> <li>articipa 2</li> <li>articipa 2</li> <li>articipa 2</li> <li>articipa 2</li> <li>beficiência Visu</li> <li>Deficiência Visu</li> <li>Deficiência Inte</li> <li>Surdez - Faz us</li> <li>Surdez - Não fa</li> <li>Surdecegueira</li> <li>Deficiência Inte</li> <li>Gurdacegueira</li> <li>Gerdiciência Fisi</li> <li>Transtorno do fa</li> </ul> </li> <li>Utilize o campo al solicitação de considicitação de considia considia considia</li></ul>                                                                                                    | a vagas reservadas para pessoa Com Deficiência (CD) ou pessoa Sem Deficiência (SD)?  Ieradas pessoas com deficiência (PcD), aquelas que têm impedimentos de longo prazo de naturear tat, intelectual ou sensorial, os quais, em interação com diversas barreiras, podem obstruir sua lo plena e efetiva na sociedade em igualdades de condições com as demais pessoas, nos termos dos e 4 e do Decretor = 3,289(A), da Simula em 377 do Superior Tribunal de lustiça (STI), da Lei 2 e da Lei nº 13.146/2015. Os(as) candidatos(as) que optarem pela reserva de vagas, caso aprovados, tregar laudo médico que a teste a espécie e grau da deficiência, com expressa referência ao código dente da Classificação Internacional de Doença - CID.  Ieradas Monocular Internacional de Doença - CID.  Ieradas Monocular Internacional de Doença - CID.  Ieradas Monocular Internacional de Doença - CID.  Ierada Caso da Libras Ierada Desenvolvimento (TGD) Espectro Autista (TEA)  Ierado Desenvolvimento (TGD) Espectro Autista (TEA)  Ierado Desenvolvimento (TGD) Espectro Autista (TEA)  Ierado Desenvolvimento (TGD) Ierado Desenvolvimento (TGD) Ierado D |
|                                                                                                    | <ul> <li>Pardo         <ul> <li>Indígena</li> <li>Não</li> </ul> </li> <li>Deseja concorrer         <ul> <li>São considi</li> <li>Édo considi</li> <li>Édo considi</li> <li>Édo considi</li> <li>São considi</li> <li>Édo considi</li> <li>Édo considio considio</li></ul></li></ul>                                                                                                    | a vagas reservadas para pessoa Com Deficiência (CD) ou pessoa Sem Deficiência (SD)?  Ieradas pessoas com deficiência (PcD), aquelas que têm impedimentos de longo prazo de natureras tat, intelectual ou sensorial, os quais, em interação com diversas barreiras, podem obstruir sua to plena e efetiva na sociedade em igualdades de condições com as demais pessoas, nos termos dos e 4 e do Decretor = 3.289(9), da Simula em 377 do Superior Tribunal de lustiça (STI), da Lei 2 e da Lei nº 13.146/2015. Os(as) candidatos(as) que optarem pela reserva de vagas, caso aprovados, tregar laudo médico que a teste a espécie e grau da deficiência, com expressa referência ao código dente da Classificação Internacional de Doença - CID.  Isto descrição(ões) de sua(s) deficiência(s): tat - Cegueira tat - Baixa Visão tat - Wisão Monocular titua testual o da Libras ta uso da Libras ta uso  |

EXEMPLO DE VAGA DE COTAS PARA AA1-PPI-CD (PRETO, PARDO OU INDÍGENA, COM DEFICIÊNCIA). O CANDIDATO DEVERÁ PREENCHER TODOS OS CAMPOS E, NO CASO DE DEFICIÊNCIA, ENCAMINHAR LAUDO MÉDICO.

#### SOLICITAÇÃO DE CONDIÇÕES ESPECIAIS PARA ENTREVISTA

|                                         | Não 🗸                                                                              |
|-----------------------------------------|------------------------------------------------------------------------------------|
|                                         | REQUERIMENTO PARA USO DE NOME SOCIAL                                               |
| Eu, Candidato, venho rec<br>O Sim 💿 Não | querer o uso do nome social nas publicações de resultados deste processo seletivo: |
|                                         | Cancelar CONTINU                                                                   |

CASO O CANDIDATO COTISTA NÃO TENHA NECESSIDADE DE EQUIPAMENTOS OU OUTRA ESPECÍFICA, MARCAR A OPÇÃO "NÃO" E CONTINUAR.

| CANDIDATOS COM NECESSIDADE DE ATENDIMENTO ESPECIAL PARA A ENTREVISTA DE VERIFICAÇÃO DA<br>AUTODECLARAÇÃO                                                                                                    |
|----------------------------------------------------------------------------------------------------|
| Sim ~                                                                                                    |
| CANDIDATO INSCRITO PARA AS VAGAS RESERVADAS PRETOS E PARDOS QUE NECESSITAR DE ATENDIMENTO<br>ESPECIALIZADO OU QUE NÃO TIVER ACESSO AOS MEIOS NECESSÁRIOS (INTERNET, COMPUTADOR, OUTRAS<br>TECNOLOGIAS) PARA A REALIZAÇÃO DA ENTREVISTA DE VERIFICAÇÃO DA VERACIDADE DA AUTODECLARAÇÃO, DEVERÁ<br>SOLICITÁ-LO NESTE MOMENTO, CONFORME EDITAL. |
| Selecione:                                                                                                    |
| 🗆 Necessidade Auditiva - Surdez Parcial - Uso de Aparelho                                                                                                    |
| 🗆 Necessidade Auditiva - Surdez Total - Uso de Aparelho                                                                                                    |
| Necessidade de Intérprete de Libras                                                                                                    |
| 🔽 Necessidade de Utilização de Equipamentos/Espaço do Ifes para Realizar a Entrevista                                                                                                    |
| DESCREVER NECESSIDADE AQUI (COMPUTADOR, MESA, CADEIRA, LABORATORIO)                                                                                                    |
| capecinical recursos necessanos para a realização da entrevista.                                                                                                    |
| 🗆 Necessidade Visual - Baixa Visão                                                                                                    |
| Necessidade Visual - Cego                                                                                                    |
| 🗹 Necessidade Visual - Visão Monocular                                                                                                    |
| DESCREVER NECESSIDADE AQUI                                                                                                    |
| Não serão considerados como necessidade especial visual os distúrbios de acuidade visual passíveis de correção.                                                                                                    |
| Especificar os recursos necessários para a realização da entrevista no campo Observações.                                                                                                    |
| Outra Necessidade Especial                                                                                                    |

CASO O CANDIDATO COTISTA NECESSITAR DE ATENDIMENTO ESPECIAL PARA A ENTREVISTA, DEVERÁ SOLICITAR, MARCANDO A OPÇÃO "SIM" E DESCREVENDO SUA NECESSIDADE.

#### RESUMO DA INSCRIÇÃO REALIZADA

| Sua inscrição foi realizada com sucess                                                                                                    | D!                                                  |   |  |
|----------------------------------------------------------------------------------------------------|-----------------------------------------------------|---|--|
| RESUMO                                                                                                    |                                                     |   |  |
| TESTE - Processo Seletivo - 999 -     Subsequentes                                                                                                    | IFES - Cursos Técnicos Concomitantes ou             |   |  |
| <ul> <li>Número de Inscrição: 22</li> </ul>                                                                                                    |                                                     |   |  |
| Candidato: CANDIDATO DA SILVA -                                                                                                    | CPF: 570.379.326-20                                 |   |  |
| <ul> <li>Vaga Escolhida: TECNICO EM ADMI<br/>FRANCISCO - BARRA DE SÃO FRAN</li> </ul>                                                                                                    | NISTRAÇAO - INTEGRAL - CAMPUS BARRA DE SAO<br>CISCO |   |  |
| <ul> <li>2ª Opção de Vaga: TÉCNICO EM ADI<br/>COLATINA</li> </ul>                                                                                                    | MINISTRAÇÃO - DIURNO - CAMPUS COLATINA -            |   |  |
| Ter concluído o Ensino Fundamen                                                                                                    | tal.                                                |   |  |
| Modalidade: AA2-OE-SD                                                                                                    |                                                     |   |  |
| <ul> <li>Data de Inscrição: 11/10/2021 19:14</li> </ul>                                                                                                    |                                                     |   |  |
| <ul> <li>Situação: Aguardando pagamento</li> </ul>                                                                                                    |                                                     |   |  |
|                                                                                                    |                                                     |   |  |
|                                                                                                    |                                                     |   |  |
|                                                                                                    |                                                     |   |  |
|                                                                                                    |                                                     |   |  |
|                                                                                                    |                                                     |   |  |
|                                                                                                    |                                                     |   |  |
| SOLICITAR ISENÇÃO DA TAXA DE INSCI                                                                                                    | RIÇÃO                                               |   |  |
| SOLICITAR ISENÇÃO DA TAXA DE INSCI<br>Tipo de Solicitação de<br>Isenção: Selecione                                                                                                    | RIÇÃO                                               | ~ |  |
| SOLICITAR ISENÇÃO DA TAXA DE INSCI<br>Tipo de Solicitação de<br>Isenção: Selecione<br>PAGAMENTO                                                                                                  | RIÇÃO                                               | ~ |  |
| SOLICITAR ISENÇÃO DA TAXA DE INSCI<br>Tipo de Solicitação de<br>Isenção: Selecione<br>PAGAMENTO<br>Sua inscrição só será efetivada após co                                                       | RIÇÃO<br>umpensação do pagamento.                   | ~ |  |
| SOLICITAR ISENÇÃO DA TAXA DE INSCI<br>Tipo de Solicitação de<br>Isenção: Selecione<br>PAGAMENTO<br>Sua inscrição só será efetivada após co<br>Valor da inscrição: R\$ 50,00                      | RIÇÃO<br>ompensação do pagamento.                   | ~ |  |
| SOLICITAR ISENÇÃO DA TAXA DE INSCI<br>Tipo de Solicitação de<br>Isenção: Selecione<br>PAGAMENTO<br>Sua inscrição só será efetivada após co<br>Valor da inscrição: R\$ 50,00                      | RIÇÃO<br>ompensação do pagamento.                   | ~ |  |
| SOLICITAR ISENÇÃO DA TAXA DE INSCI<br>Tipo de Solicitação de<br>Isenção: Selecione<br>PAGAMENTO<br>Sua inscrição só será efetivada após co<br>Valor da inscrição: R\$ 50,00<br>EFETUAR PAGAMENTO | RIÇÃO<br>ompensação do pagamento.                   | ~ |  |

AO CONCLUIR A INSCRIÇÃO, O CANDIDATO DEVERÁ EMITIR O "COMPROVANTE DE INSCRIÇÃO" E OPTAR PELA ISENÇÃO OU PAGAMENTO DO BOLETO DE INSCRIÇÃO.

#### SOLICITAR ISENÇÃO DA TAXA

| SOLICITAR ISENÇÃO DA                | TAXA DE INSCRIÇÃO                                               |   |  |
|-------------------------------------|-----------------------------------------------------------------|---|--|
| Tipo de Solicitação de<br>Isenção:  | 2 (duas) últimas séries do Ensino Fundamental em escola pública | ~ |  |
| Verificar Item 7 do Edi<br>Arquivo: | tal PS Ifes 2022  * Escolher arquivo Nenhum arquivo selecionado |   |  |
| -                                   | ENVIAR PEDIDO DE ISENÇÃO                                        |   |  |

PARA SOLICITAR A ISENÇÃO, BASTA ESCOLHER UM DOS TIPOS DE ISENÇÃO E ENCAMINHAR O ARQUIVO CORRESPONDENTE CONFORME EDITAL.

#### PAGAMENTO

Sua inscrição só será efetivada após compensação do pagamento.

Valor da inscrição: **R\$ 50,00** 

| EFETUAR PAGAMENTO |  |
|-------------------|--|
|-------------------|--|

CASO O CANDIDATO OPTE POR PAGAMENTO, CLICAR EM "EFETUAR PAGAMENTO" PARA QUE SEJA GERADO UM BOLETO BANCÁRIO.